#### EX NO: 1

#### FORMATTING TEXT PREPARATION OF CHAIRMAN'S SPEECH

AIM: To type chairman's speech, audition, report minutes/agenda and perform the following operations. Bold, underline, font size, style, background colour, line spacing input check, alignment, header and footer, inserting pages and type number find and replace.

#### A] FONT [SIZE, STYLE, BOLD]

Step 1: select the text to be formatted.

Step 2: select \ click home ribbon

Step 3: select Times new roman at format style.

Step 4: select bold and underline to change the text into bold and underline.

Step 5: select 12 as font size.

Step 6: select the colour change the text colour of the documents.

# B] BACKGROUND COLOUR

Step 1: select the text to be format.

Step 2: change page layout  $\Box$  page ground  $\Box$  Page colour

Step 3: select the direct colours

Step 4: click ok

# C] PARAGRAPH

Step 1: select the text to be alignment

Step 2: change the paragraph

Step 3: click alignment centre to centre the text.

Step 4: click justify to alignment the text as justify.

D] INSERT PAGE

Step 1: Keep the cursor where you need

Step 3: check insert  $\Box$  page break  $\Box$  select page break.

#### E] SPELL CHECK

Step 1: Select the whole document of the text.

Step 2: Check review  $\Box$  spelling and grammar (F1).

Step 3: Click change button to account the correction.

Step 4: Else click ignore rule button to retain the name word.

#### F] HEADER AND FOOTER

Step 1: Clicks insert  $\Box$  header and footer.

Step 2: Enter the title in header.

Step 3: Then small the page a footer that box will appear click footer and enter the page number.

Step 4: Click ok.

## G] FIND

Step 1: change edit  $\Box$  find (ctrl + F).

Step 2: Type the text in find what selection.

Step 3: Then click next to find the word by word.

Step 4: Else click find all to find the text in all over the document.

H] REPLACE

Step 1: choose edit  $\Box$  replace (F5).

Step 2: Type the text in find what selection.

Step 3: click replace button to change the text.

Step 4: Then click find next to find the word by word.

Step 5: Else click replace all to replace text in all over the documents.

Output:

Dear Shareholders,

On behalf of the Infosys Board of Directors, I am happy to welcome you to the 35th Annual General Meeting of your company. Thank you for your presence here today, and for your continued support and goodwill that is critical to the success of our company. During fiscal 2018, we recorded revenues of Rs. 62,441 crore or 9.5 billion in US dollar terms. Our company's annual revenue growth rate was 17.1% in rupee terms and 9.1% in US dollar terms. As you know, there was significant volatility in currency exchange rates during the year. In constant currency, our annual revenue grew 13.3% in US dollar terms. The operating margin was 25% compared to 25.9% in fiscal 2017.

Our company's performance in the last fiscal illustrates the opportunities and challenges facing our industry. The phenomenal impact that digital technology is having on businesses around the world is creating exciting and viable new opportunities for us to partner with clients. However, capitalizing on this opportunity requires a strong focus on innovation and collaboration. At the same time, there has never been a greater imperative to embrace technology to counter the downward pressures on pricing, resulting from commoditization of traditional software services, in order to maximize efficiencies and reconfigure our solutions.

I frequently visit our company's campuses, and interact with Infusions at all levels. I am glad to notice a renewed sense of vigour and energy in the organization. Infusions are at the heart of our successes and potential and I would like to gratefully acknowledge their commitment and contribution. Before I conclude, I would also like to thank other stakeholders – our clients, vendors and partners – for their trust and support. I thank the governments, ministries and departments of various countries and states that we operate in, for their continued support. And of course, I look forward to your continued support and best wishes.

Bangalore

Thank youR. Seshasayee June 18,2018. Chairman of the Board and Independent Director

EX NO: 2 PREPARATION OF INVITATION

AIM: To prepare any invitation for college function using text box, clip art and word art.

#### ALGORITHM:

Step 1: click the start button.

Step 2: select the programs option.

Step 3: select the Microsoft office.

Step 4: select the Microsoft word.

A] TEXT BOX

Step 1: select the insert ribbon.

Step 2: select the text box option.

Step 3: Type the text in the text box.

B] CLIP ART

Step 1: select insert menu.

Step 2: select the clip art option to insert menu.

Step 3: select the picture from the clipart.

Step 4: Find a place in the text box and drag it and correct it.

Step 5: Type a text.

Step 6: click ok button.

#### C] WORD ART

Step 1: select the insert menu.

Step 2: select the text, type the text.

Step 3: Go to word art option.

Step 4: And click ok.

Output

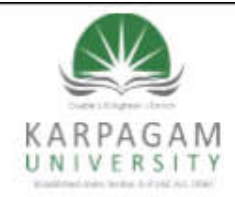

KARPAGAM ACADEMY OF HIGHER EDUCATION (Deemed to be University) Established Under Section 3 of UGC Act, 1956 Eachanari (Post), Coimbatore – 641 021, Tamilnadu, India.

#### SMALL INDUSTRIES DAY

DEPARTMENT OF MANAGEMENT Cordially invites you for the One day Training Programme on

#### "IGNITING ENTREPRENEURIAL SKILLS"

On Wednesday, 30<sup>th</sup> July 2018 at Thiruvalluvar Hall

#### Dr. R. Vasanthakumar

Chancellor, Karpagam University Presides

Chief Guest:

#### Mr. Ram Anand

Relationship Manager (Medium Enterprise) State Bank of India, Ganapathy Branch Coimbatore

#### Dr. S. Sudalaimuthu

Vice-Chancellor, Karpagam University Inaugurates

Prepared by : Dr.V Gowtham Raaj, Department of Management, KAHE

#### EX NO: 3 INVOICE ON ACCOUNTS

AIM: To design an invoice an account sales by using drawing tool bar, symbols, border and shading shapes.

#### A] TO OPEN MICROSOFT WORD

Step 1: click the start button.

Step 2: select all programs option

Step 3: select MS-office  $\Box$  Ms - word

Step 4: select page layout  $\Box$  orientation  $\Box$  landscape

#### **B] DRAWING TOOLBAR**

Step 1: click insert ribbon.

Step 2: select table button.

Step 3: click draw table toolbar.

Step 4: A pencil will appear on the screen draw table.

#### C] SYMBOLS

Step1: select the insert ribbon.

Step 2: click symbol icon

Step 3: select the percentage symbol and insert into the cell

#### D] SHADING

Step 1: select inside the table. A table toolbar will appear.

Step 2: A table toolbar will appear at the top of the screen.

Step3: In table tools box select design ribbon.

Step 4: select shading. Step 5: click any colour.

# E] BORDER

Step1: select inside the table.

Step 2: A table tool box will appear at the top of the screen.

Step3: In tables tool box select design ribbon.

Step 4: select border.

Step 5: click any borders type.

#### F] SHAPES

Step 1: select insert ribbon.

Step 2: select shapes icon.

Output

# KIRNA Super Market, Coimbatore 41. KIRNA Super Market, Coimbatore 41.

| SI. NO    | SI. NO ITEM QUA |         | NUMBERS | PRICE INR |  |
|-----------|-----------------|---------|---------|-----------|--|
| 1         | Rice            | 1 kg    | 50      | 50        |  |
| 2         | Sunflower oil   | 1 litre | 95      | 95        |  |
| 3         | Sugar           | 5 kg    | 40      | 200       |  |
| 4         | Candy           | 1       | 45      | 45        |  |
| 5         | Cake            | 2 kg    | 120     | 240       |  |
|           | -du             | Tax 10% |         | 60        |  |
|           |                 | Total   |         | 680       |  |
| Signature | .1              |         |         |           |  |

#### EX NO: 4 PREPARE A CLASS TIME TABLE

AIM: To prepare a class time table by using inserting the table, data entry, alignment of row and column inserting and deleting the row and column and change the table format.

#### A] TO CREATE A MS- WORD

Step 1: click the start button.

Step 2: select all programs option

Step 3: select MS-office 2 Ms - word

Step 4: Click OK

#### B] TABLE

Step 1: Select a insert menu

Step 2: select a table option

Step 3: create a table

Step 4: click OK.

#### C] DATA ENTRY

Step1: select the row and column

Step 2: Enter the data

Step 3: move the next row and column

Step 4: click OK.

#### D] INSERTING AND DELETING ROW AND COLUMN

Step 1: select the table.

Step 2: To delete a row/column select a particular row/column

Step3: click OK.

#### E] TABLE FORMAT AND COLOUR

Step1: Create a table and type a text in the table.

Step 2: select a design option

Step3: select the column menu

Step 4: click ok

Output

| Karpagam Academy of Higher Education |                   |        |         |           |              |           |        |        |        |  |
|--------------------------------------|-------------------|--------|---------|-----------|--------------|-----------|--------|--------|--------|--|
|                                      | Coimbatore-641021 |        |         |           |              |           |        |        |        |  |
|                                      |                   |        | I BBA - | First Sem | ester June 2 | 018       |        |        |        |  |
|                                      |                   |        |         | Class Tim | ie Table     |           |        |        |        |  |
|                                      | Ι                 | п      | Break   | ш         |              | IV        | v      | Break  | VI     |  |
|                                      | (09.30            | (10.20 | (11.10  | 11.25     | Lunch        | (01.00    | (01.50 | (02.40 | (02.55 |  |
| Day/Hour                             | am-               | am -   | am-     | am-       | (12.15pm-    | pm- 🕚     | pm-    | pm-    | pm-    |  |
|                                      | 10.20             | 11.10  | 11.25   | 12.15     | 01.00 pm)    | 01.50     | 02.40  | 02.55  | 03.45  |  |
|                                      | am)               | am     | am)     | pm)       |              | pm)       | pm)    | pm)    | pm)    |  |
| Monday                               | FMOB              | Eng    |         | MS Lab    |              | MS<br>Lab | Lang   |        | BC     |  |
| Tuesday                              | Lang              | Eng    | 놂       | BC        | -9           | BS        | FMOB   | - XE   | BS     |  |
| Wednesday                            | FMOB              | BC     | Bre     | Lang      | E            | Eng       | BS     | Bre    | BS     |  |
| Thursday                             | MS Lab            | MS lab | · · · · | BC        |              | Lang      | BS     |        | Eng    |  |
| Friday                               | BC                | BS     |         | Eng       |              | Lang      | FMOB   |        | FMOB   |  |
|                                      |                   |        |         |           |              |           |        |        |        |  |

| SI.No | Subject Code | Subject                                                      |
|-------|--------------|--------------------------------------------------------------|
| 1     | 18LAU101     | Language- Tamil/Hindi/Malayalam/French                       |
| 2     | 18EAU101     | English                                                      |
| 3     | 18BAU101     | FMOB-Fundamentals of Management and Organizational Behaviour |
| 4     | 18BAU102     | BC-Business Communication                                    |
| 5     | 18MAS101     | Business Statistics                                          |
| б     | 18BAU111     | Microsoft Office Lab                                         |

EX NO: 5

MAIL MERGE

AIM: To prepare a share holders meeting letter for 10 members by using mail merge operation.

#### A] TO OPEN MICROSOFT WORD

Step 1: click the start button.

Step 2: select all programs option

Step 3: select MS-office 2 Ms - word

Step 4: Click OK

#### B] MAILING

Step 1: select the mailing option

Step 2: select the step by step mail merge

Step 3: And mail merge box will be appear the right side.

#### C] MAIL MERGE

Step1: select the step by step mail merge optionStep 2: click the next optionStep3: select the recipients click a type 2 a new listStep 4: And create option will appear.Step 5: click ok

#### D] NEW ADDRESS LIST

Step 1: click on create optionStep 2: New address list will appearStep 3: Type recipient's information in the table one by one.Step 4: click new entry after entering the textStep 5: click ok

#### E] REPLACE THE ADDRESS

Step1: After saving the information type the text.Step 2: And to place the address in click more items optionsStep3: And click insert and then time address will appear.F] FINISHING MAIL MERGE

Step 1: select the mailing option

Step 2: And select the finish and merge option

Step3: select the merge new download

Step 4: click ok

Output

15.04.2018

From

#### Mark Aslett

President, Chief Executive Officer and Director

Mercury Systems, Inc.

Massachusetts

То

<<Name>>

<<Address>>

Dear Shareholders,

Sub: Share holders meeting on 08.05.2018 at <<Time>>, <<Place>> - Reg

Mercury Systems, Inc. will hold a Special Meeting of Shareholders on May 8, 2018 beginning at 10:00 a.m., local time, at the company's offices located at 201 Riverneck Road, Chelmsford, Massachusetts 01824. This special meeting has been called for the purpose of asking our shareholders to approve an option exchange program under which eligible employees would be able to elect to exchange certain outstanding stock options for a lesser number of shares of restricted stock.

If you have any further questions concerning the meeting or the proposal, please feel free to contact us at (978) 256-1300. Whether or not you expect to attend the meeting, your shares should be represented. Therefore, we urge you to complete, sign, date, and promptly return the enclosed proxy card.

On behalf of the Board of Directors, we would like to express our appreciation for your continued interest in our company.

P

Sincerely yours,

Mark Aslett President, Chief Executive Officer, and Director

From

15.04.2018

#### Mark Aslett

President, Chief Executive Officer and Director

Mercury Systems, Inc.

Massachusetts

To

#### Mr. R. Bharath

Managing Director

TBS Group of Logistics

Massachusetts

Dear Shareholders,

Sub: Share holders meeting on 08.05.2018 at 10.00 AM, 201- Company Office - Reg

Mercury Systems, Inc. will hold a Special Meeting of Shareholders on May 8, 2018 beginning at 10:00 a.m., local time, at the company's offices located at 201 Riverneck Road, Chelmsford, Massachusetts 01824. This special meeting has been called for the purpose of asking our shareholders to approve an option exchange program under which eligible employees would be able to elect to exchange certain outstanding stock options for a lesser number of shares of restricted stock.

If you have any further questions concerning the meeting or the proposal, please feel free to contact us at (978) 256-1300. Whether or not you expect to attend the meeting, your shares should be represented. Therefore, we urge you to complete, sign, date, and promptly return the enclosed proxy card.

On behalf of the Board of Directors, we would like to express our appreciation for your continued interest in our company.

> Sincerely Yours, Mark Aslett President, Chief Executive Officer, and Director

EX NO: 6

#### TO PREPARE A BIO-DATA USING WIZARD/TEMPLATES

AIM: To prepare a bio-data using Wizard/Templates

#### A] TO OPEN MICROSOFT WORD

Step 1: click the start button.

Step 2: select all programs option

Step 3: select MS-office 2 Ms - word

Step 4: select page layout 2 orientation 2 landscape

#### **B] SHAPES**

Step 1: Type the text

Step 2: And typing the text go to insert menu

Step 3: And select a shapes option some shapes will be appear

Step 4: And click ok.

#### C] BORDERS

Step1: select the layout option and click the borders option

Step 2: And click ok.

#### D] TO SELECT TITLE ALL LINE

Step 1: After drawing the time do change the line format we have to select all the lines.

Step 2: To select all the times press ctrl+ press mouse to select the icon.

Step3: Across symbol will appear on due line what ctrl is pressed using that we can select all the time.

E] TO LINE THE CHANGE FORMAT Step1: To change in the format first Step 2: select all the lines Step3: Right click on the selected line Step 4: select format auto change (Shape) Step 5: A format auto shape will appear on the screen 🛙 select line closing being style column.

#### F] TO MAKE THE TEXT IN CAPS

Step 1: select the particular text

Step 2: Press Ctrl + F3

Step 3: The selected steps will become in caps.

Output

|               |   | BIO-DATA |
|---------------|---|----------|
| Name          | : |          |
| DOB           | : | Picture  |
| Gender        | : |          |
| Father's Name | : |          |
| Mother's Name | : |          |
| Address       | : |          |
|               |   |          |
| Mobile No     | : |          |
| Email ID      | : |          |

| SI.No | Degree              | School /College Name and<br>Address      | Percentage                             | Passed<br>Year |  |
|-------|---------------------|------------------------------------------|----------------------------------------|----------------|--|
| 1 BBA |                     | Karpagam University<br>Coimbatore-641021 | 78% (Till 2 <sup>nd</sup><br>semester) | Pursuing       |  |
| 2     | Higher<br>Secondary |                                          |                                        |                |  |
| 3     | SSLC                |                                          |                                        |                |  |

Hobbies

Area of Interest : Banking, Marketing

Declaration

I hereby confirm that the information given above is true to the best of my knowledge.

Date:

Place:

(Tharun.D)

**Class: I B.Com BPS** Code: 19BPU111

**Course Name: Computer Application for Business(Practical)** Semester: II

Year: 2019 - 20 Batch

# **Ex: No: 7**

#### **TO PREPARE A MARK LIST**

# Aim:

To prepare a mark list of first year BBA and form the following operations data entry, total, average, mark, result and sorting.

#### A] To create a MS Excel

Step 1: Click start button

Step 2: Select a MS Office Step 3: Select a MS Excel Step 4: Microsoft Excel created.

#### **B**] To Enter a Data

Step 1: Enter the data in each rows and columns

Step 2: Make proper alignment the rows and columns

# C] To make a total for the entry

Step 1: After entering a data in all the rows and columns Step 2: Click the formula options Step 3: And select the ' $\Sigma$ ' Auto sum options [=sum (C<sub>5</sub>:I<sub>5</sub>)] Step 4: And click a 'sum' options Step 5: Click OK

# D] To make a average for data entry

Step 1: After updating total marks by using formula.

Step 2: Calculate average by using the formula

Step 3: Select the particular columns and calculate average.

| Class: I.D. Com DDS     | Course Neme: Computer             | Application for Pusiness (Practical) |
|-------------------------|-----------------------------------|--------------------------------------|
| Code: 19BPU111          | Semester: II                      | Year: 2019 - 20 Batch                |
| E] To calculate 'Rank'  |                                   |                                      |
| Step 1: Select the Ra   | nk Column                         |                                      |
| Step 2: Formula = Ra    | ank [Number, Ref, and Order] [Pr  | ress F4]                             |
| Step 3: Click enter a   | nd OK.                            |                                      |
| F] Result:              |                                   |                                      |
| Step 1: Select a 'Cor   | nditional Format' option          |                                      |
| Step 2: Give condition  | on as 'less than 50 marks' failed |                                      |
| Step 3: Enter the pas   | s (or) Fail for each candidate    |                                      |
| G] Sorting:             |                                   |                                      |
| Step 1: Select the name | me column                         |                                      |
| Step 2: Click the sort  | t and filter Menu                 |                                      |
| Step 3: Select the AZ   | Z↓ sort [A to Z]                  |                                      |
| Step 4: Name will be    | e arranged in ascending order.    |                                      |
|                         |                                   |                                      |

**Result:** 

The above program is executed and output is verified.

Class: I B.Com BPS Code: 19BPU111 Course Name: Computer Application for Business(Practical) Semester: I Year: 2019 - 20

**BatchOutput:** 

|       | KARPAGAM ACADEMY OF HIGHER EDUCATION -COIMBATORE |                 |       |         |                                                                                     |       |           |        |      |      |    |  |
|-------|--------------------------------------------------|-----------------|-------|---------|-------------------------------------------------------------------------------------|-------|-----------|--------|------|------|----|--|
|       | Department of Management                         |                 |       |         |                                                                                     |       |           |        |      |      |    |  |
|       | First Internal Examination- August 2018- BBA     |                 |       |         |                                                                                     |       |           |        |      |      |    |  |
| SI.No | Register<br>Number                               | Student<br>Name | Tamil | English | English Business Business Management<br>Statistics communication and Organizational | Total | Average   | Result | Rank |      |    |  |
|       |                                                  |                 |       |         |                                                                                     |       | Behaviour |        |      |      |    |  |
| 1     | 17BAU001                                         | KUMAR           | 78    | 91      | 88                                                                                  | 88    | 81        | 426    | 85.2 | Pass | 1  |  |
| 2     | 17BAU002                                         | MARRI           | 55    | 25      | 24                                                                                  | 55    | 71        | 230    | 46   | Fail | 10 |  |
| 3     | 17BAU003                                         | FAZIL           | 36    | 78      | 82                                                                                  | 66    | 20        | 282    | 56.4 | Fail | 8  |  |
| 4     | 17BAU004                                         | VEDHA           | 85    | 72      | 80                                                                                  | 77    | 91        | 405    | 81   | Pass | 2  |  |
| 5     | 17BAU005                                         | VIKRAM          | 58    | 69      | 90                                                                                  | 77    | 94        | 388    | 77.6 | Pass | 3  |  |
| 6     | 17BAU006                                         | ARUN            | 75    | 88      | 66                                                                                  | 88    | 13        | 330    | 66   | Fail | 7  |  |
| 7     | 17BAU007                                         | DHINESH         | 15    | 78      | 55                                                                                  | 66    | 23        | 237    | 47.4 | Fail | 9  |  |
| 8     | 17BAU008                                         | MANISHA         | 65    | 90      | 78                                                                                  | 44    | 58        | 335    | 67   | Fail | 6  |  |
| 9     | 17BAU009                                         | NILLA           | 89    | 70      | 87                                                                                  | 66    | 76        | 388    | 77.6 | Pass | 3  |  |
| 10    | 17BAU010                                         | ADHI            | 91    | 60      | 88                                                                                  | 66    | 77        | 382    | 76.4 | Pass | 5  |  |

Prepared by Dr.V Gowtham Raaj, Assistant Professor, Dept. of Management, KAHE, CBE

**Class: I B.Com BPS** Code: 19BPU111

**Course Name: Computer Application for Business(Practical)** Semester: II

Year: 2019 - 20 Batch

# **EX. NO: 8**

#### **TO PREPARE A TRADING AND PROFIT**

# AND LOSS AND BALANCE SHEET BY USING FORMULA

# Aim:

To prepare a trading, profit and loss and balance sheet using formula.

# A] To create a MS Excel

Step 1: Click start button

Step 2: Select all programs option

Step 3: Select a MS office option

Step 4: Click Microsoft Excel.

### **B**] Borders

Step 1: After typing the text in Excel

Step 2: Select the text and click a border option

Step 3: Select all borders options and OK

# C] Bold

Step 1: Select the heading Step 2: Click bold option in home ribbon Step 3: Select Bold **B** and OK

# **D]** Font color

Step 1: Select the text [Row/Column] Step 2: Select the font color and OK

Prepared by Dr.V Gowtham Raaj, Assistant Professor, Dept. of Management, KAHE, CBE Page 1/3

Class: I B.Com BPSCourse Name: Computer Application for Business(Practical)Code: 19BPU111Semester: IIYear: 2019 - 20 Batch

# E] To know the total and gross profit of trade account

Step 1: To know the total of the trading account first we should balance each side

Step 2: To add all by using formula = sum [R, C] R-row, C-Column

Step 3: After knowing the total to find the gross profit writes the formula as = sum (K3.K4) – sum (E3.E6) click OK.

#### F] To know the total and net profit of profit and Loss account

Step 1: To know the total of the profit and loss account click the table where the total should be created.

Step 2: To add by using formula =sum [t11: t18] other side (I11: I12)

Step 3: To find the net profit by using formula as =sum [J11: K12] -sum [t11: t17] and OK

# G] To know the balance sheet total

Step 1: To know the total of the Balance sheet select the table where the total of should be appeared.

Step 2: To add by using formula =sum [t26: t28]

Step 3: Click ok.

# Result

The above program is executed and output is verified.

Class: I B.Com BPS Code: 19BPU111

**Course Name: Computer Application for Business(Practical)** Semester: II

Year: 2019 - 20 Batch

**Output:** 

| Trading and Profit and Loss A/C of Marico Pvt. Ltd. |           |          |                       |         |         |  |  |
|-----------------------------------------------------|-----------|----------|-----------------------|---------|---------|--|--|
|                                                     | Ľ         | rnаки    | am-10                 |         |         |  |  |
| DEBIT                                               |           |          |                       |         | CREDIT  |  |  |
| Particulars                                         | Rs        | Rs       | Particulars           | Rs      | Rs      |  |  |
| To opening stock                                    |           | 88,000   | By sales              | 602,000 |         |  |  |
| To purchase                                         |           | 440,000  | By return inward      | -10,000 | 592,000 |  |  |
| To carriage on purchases                            |           | 7,200    | By closing stock      |         | 80,240  |  |  |
| To gross profit (?)                                 |           | 137,040  |                       |         |         |  |  |
|                                                     |           |          |                       |         |         |  |  |
|                                                     |           | 672,240  |                       |         | 672,240 |  |  |
|                                                     |           |          |                       |         |         |  |  |
| To salary                                           |           | 36,000   | By gross profit       |         | 137,040 |  |  |
| To taxes and insurance                              |           | 8,000    | By rent from tenants  |         | 4,000   |  |  |
| To general expenses                                 |           | 16,000   | By discount(cr)       |         | 1,600   |  |  |
| To commission allowed                               |           | 8,800    |                       |         |         |  |  |
| To bad debt                                         |           | 3,200    |                       |         |         |  |  |
| to net profit (?)                                   |           | 70,640   |                       |         |         |  |  |
|                                                     |           |          |                       |         |         |  |  |
|                                                     |           | 142,640  |                       | •       | 142,640 |  |  |
|                                                     |           |          |                       |         |         |  |  |
| Bala                                                | nce sheet | of Maric | o Pvt. Itd as on 2018 |         |         |  |  |
| Buid                                                |           |          |                       |         |         |  |  |
| Liabilities                                         | Rs        | Rs       | Assets                | Rs      | Rs      |  |  |
| capital                                             | 100,000   |          | business premises     |         | 80,000  |  |  |
| net profit                                          | 70,640    | 170,640  | Furniture             |         | 10,400  |  |  |
| over draft                                          |           | 16,800   | Debtors               |         | 72,000  |  |  |
| creditors                                           |           | 55,200   | closing stock         |         | 80,240  |  |  |
|                                                     |           |          |                       |         |         |  |  |
|                                                     |           | 242,640  |                       |         | 242,640 |  |  |

**Class: I B.Com BPS** Code: 19BPU111

**Course Name: Computer Application for Business(Practical)** Semester: II

Year: 2019 - 20 Batch

# **Ex. No: 9**

# PREPARE A CHARTS USING

#### **PIE AND LINE CHARTS**

# Aim:

To prepare a different type of charts to illustrate year wise performance of sales and profit

#### A] To create a MS Excel

Step 1: Click start button

Step 2: Select all programs option

Step 3: Select Microsoft Excel.

#### **B**] Borders

Step 1: Type the text in Excel [Row, Column]

Step 2: Select and click a border option

Step 3: Click all borders options and OK

# C] To find total sales

Step 1: Type in the requirement cell types formula as: sum [B8: B17], Follow the same for other year Click enter.

# **D]** Inserting Chart

Step 1: Select the data [from row and column] Step 2: Select the chart which is required.

# E] To make changes in chart

Step 1: Select the data in the chart by using right click Step 2: Select Edit & Enter in the sheet and Click OK.

Prepared by Dr.V Gowtham Raaj, Assistant Professor, Dept. of Management, KAHE, CBE. Page 1/3

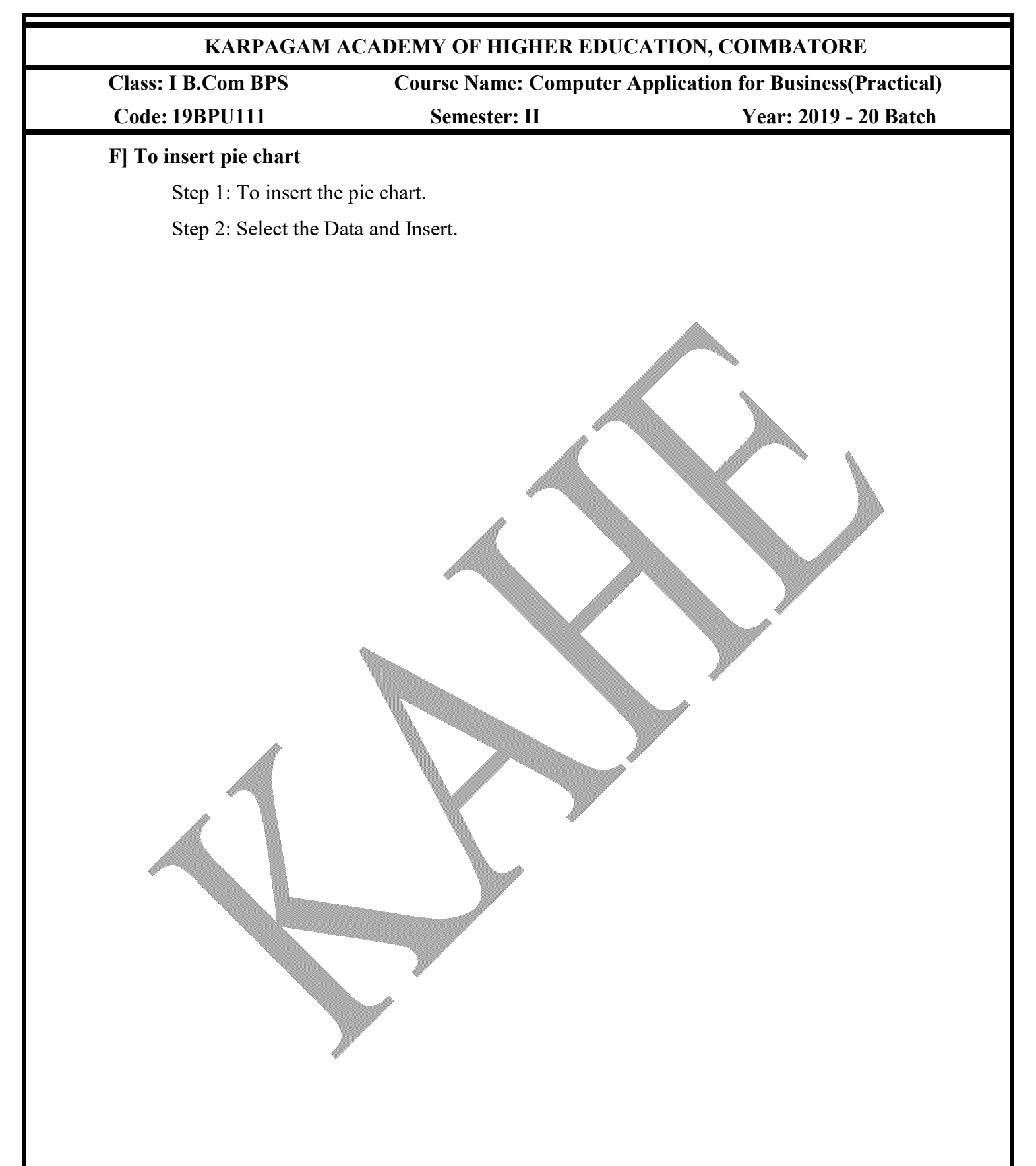

**Result:** 

The above program is executed and output is verified.

**Class: I B.Com BPS** Code: 19BPU111

**Course Name: Computer Application for Business(Practical)** Semester: II

Year: 2019 - 20 Batch

**Output:** 

| Voice Call Mobile Spares         |     |      |      |  |  |  |  |  |  |
|----------------------------------|-----|------|------|--|--|--|--|--|--|
| Chennai-18                       |     |      |      |  |  |  |  |  |  |
| Inventories Apr-18 May-18 Jun-18 |     |      |      |  |  |  |  |  |  |
| Product 1                        | 500 | 1000 | 1100 |  |  |  |  |  |  |
| Product 2                        | 300 | 500  | 690  |  |  |  |  |  |  |
| Product 3                        | 670 | 750  | 900  |  |  |  |  |  |  |
| Product 4                        | 550 | 925  | 865  |  |  |  |  |  |  |
| Product 5                        | 475 | 720  | 912  |  |  |  |  |  |  |
| Product 6                        | 800 | 943  | 949  |  |  |  |  |  |  |
| Product 7                        | 925 | 1003 | 1050 |  |  |  |  |  |  |

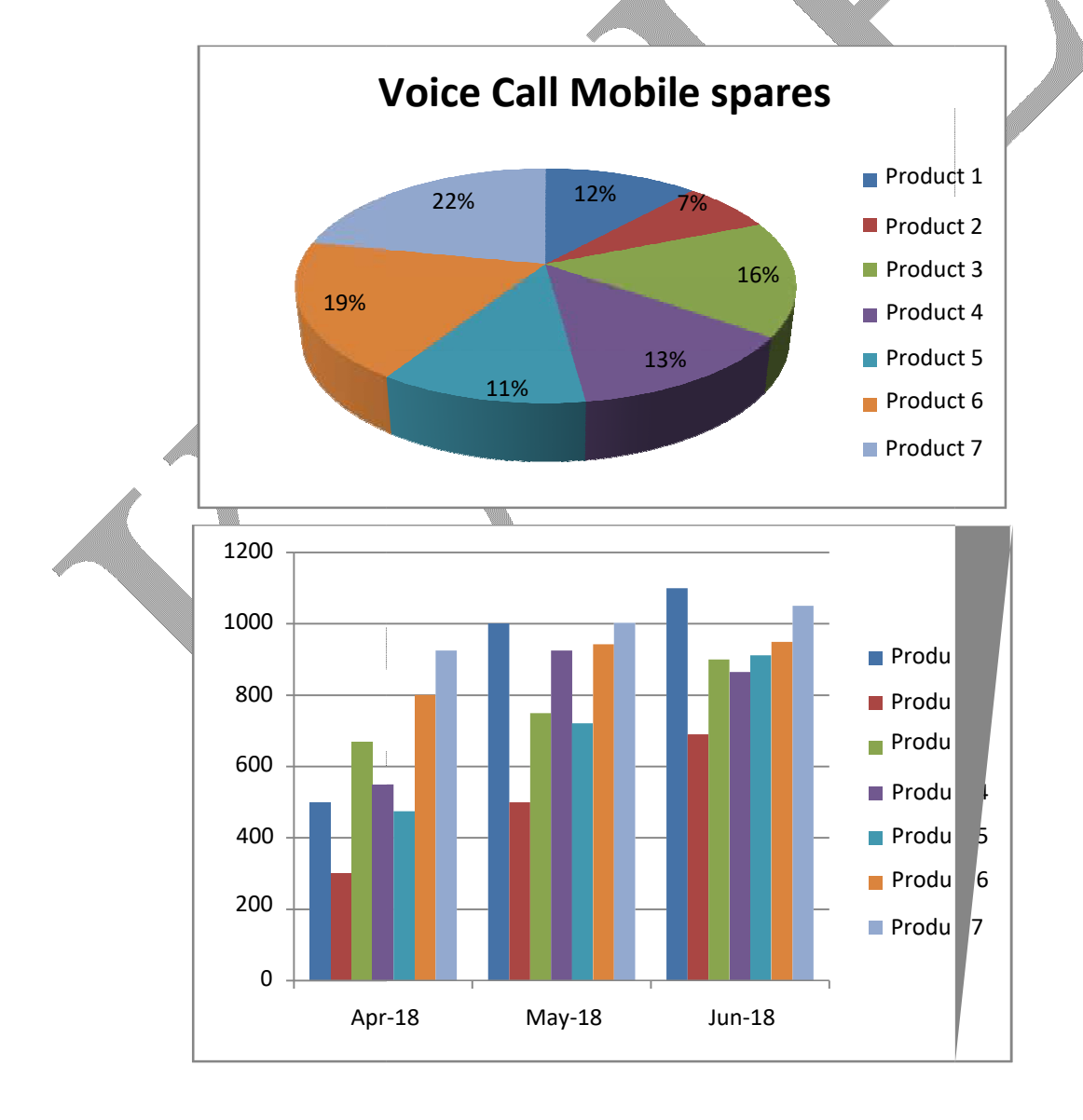

Prepared by Dr.V Gowtham Raaj, Assistant Professor, Dept. of Management, KAHE, CBE. Page 3/3

**Class: I B.Com BPS** Code: 19BPU111

**Course Name: Computer Application for Business(Practical)** Semester: II

Year: 2019 - 20 Batch

# Ex. No: 10

# PREPARATION OF SIMPLE AND COMPOUND INTEREST

# Aim:

To prepare a product of bank customers a/c solving and simple and compound interest calculation for coefficient customer using mathematical and logical function.

# A] To Create MS Excel

Step 1: Click the start button

Step 2: Select the all program option

Step 3: Select Ms Office  $\rightarrow$  MS Excel

Step 4: Microsoft Excel will appear.

# B] To create a new formula

Step 1: Press Alt+ F11

Step 2: Function compound inset table

Step 3: For compound insert press (HR)

Step 4: End function

# **C]** To find compound Interest

Step 1: Press enter for the answer appears select it and drag it will come for all customers.

# **D**] To find SI (Simple Interest)

Step 1: To find SI – select the sell to be answer appeared

Step 2: Type the formula as (SI = N10) 75% /10,000

Step 3: Press enter follow the same for all.

# **Result:**

The above program is executed and output is verified.

Prepared by Dr.V Gowtham Raaj, Assistant Professor, Dept. of Management, KAHE, CBE Page 1/2

Class: I B.Com BPS Code: 19BPU111

**Course Name: Computer Application for Business(Practical)** Semester: II

Year: 2019 - 20 Batch

**Output:** 

|       | Ms. Didiha                          |                |              |       |                  |  |  |  |  |
|-------|-------------------------------------|----------------|--------------|-------|------------------|--|--|--|--|
|       | Ms HD FINANCIAL INSTITUTION, MUMBAI |                |              |       |                  |  |  |  |  |
|       | Simple Interest                     |                |              |       |                  |  |  |  |  |
| SI.NO | Customer                            | PRINCIPLES USD | INTREST RATE | YEARS | Total Amount USD |  |  |  |  |
| 1     | Vinod                               | \$10000        | 5.00%        | 7     | \$10000.35       |  |  |  |  |
| 2     | Vidhya                              | \$7000         | 5.25%        | 9     | \$7000.45        |  |  |  |  |
| 3     | Vj niruba                           | \$3800         | 5.10%        | 10    | \$3800.54        |  |  |  |  |
| 4     | Ezhil                               | \$12000        | 6.25%        | 12    | \$12000.75       |  |  |  |  |
| 5     | Nakulan                             | \$15500        | 7.80%        | 13    | \$15501.01       |  |  |  |  |
| 6     | Asker                               | \$28300        | 8.90%        | 20    | \$28301.78       |  |  |  |  |
| 7     | Sakthi                              | \$44000        | 9.95%        | 25    | \$44002.49       |  |  |  |  |
| 8     | Praba                               | \$77381        | 10.52%       | 27    | \$77383.84       |  |  |  |  |
| 9     | Vetri                               | \$100273       | 12.32%       | 28    | \$100276.45      |  |  |  |  |
| 10    | Keerthana                           | \$153220       | 12.78%       | 30    | \$153,603,40     |  |  |  |  |

|       | Mr. Kiran                              |            |               |       |              |  |  |  |  |
|-------|----------------------------------------|------------|---------------|-------|--------------|--|--|--|--|
|       | Ms. Kiran Financial Institution Bhopal |            |               |       |              |  |  |  |  |
|       | Customer account - Compound Interest   |            |               |       |              |  |  |  |  |
| SI.No | Customer                               | Principle  | Interest rate | Years | Total Amount |  |  |  |  |
| 1     | Vinod                                  | \$10000    | 5.00%         | 7     | \$10000.35   |  |  |  |  |
| 2     | Vidhya                                 | \$7000     | 5.25%         | 9     | \$7000.47    |  |  |  |  |
| 3     | Vj nirba                               | \$3800     | 5.10%         | 10    | \$3800.54    |  |  |  |  |
| 4     | Ezhil                                  | \$12000    | 6.25%         | 12    | \$12000.75   |  |  |  |  |
| 5     | Nakulan                                | \$15500    | 7.80%         | 13    | \$15501.01   |  |  |  |  |
| 6     | Asker                                  | \$28300    | 8.90%         | 20    | \$28301.28   |  |  |  |  |
| 7     | Sakthi                                 | \$44000    | 9.95%         | 25    | \$44002.49   |  |  |  |  |
| 8     | Praba                                  | \$77381    | 10.52%        | 27    | \$77383.84   |  |  |  |  |
| 9     | Vetri                                  | \$100273   | 12.32%        | 28    | \$100276.45  |  |  |  |  |
| 10    | Keerthana                              | \$153220 🌡 | 12.78%        | 30    | \$153223.83  |  |  |  |  |

**Class: I B.Com BPS** Code: 19BPU111

**Course Name: Computer Application for Business(Practical)** Semester: II

Year: 2019 - 20 Batch

# Ex. No: 11

#### PREPARATION OF PRODUCT LIFECYCLE

# Aim:

To prepare a product life cycle which should contain introduction growth, maturity and decline shapes.

# A] To Create MS Excel

Step 1: Click the start button

Step 2: Select the all program option

Step 3: Select MS Excel

Step 4: Microsoft Excel will appear.

# **B**] Borders

Step 1: After typing a text in an Excel

Step 2: Select the text and click the border

Step 3: Select the all program option

Step 4: Click ok.

# C] Bold

Step 1: Select the heading

Step 2: Select the Bold option in the font tab

Step 3: Select the Bold **B** 

Step 4: And click OK

# **D**] To insert chart

Step 1: Select the data entry

Step 2: Select insert  $\rightarrow$  click chart icon

Step 3: Click OK by selecting required chart

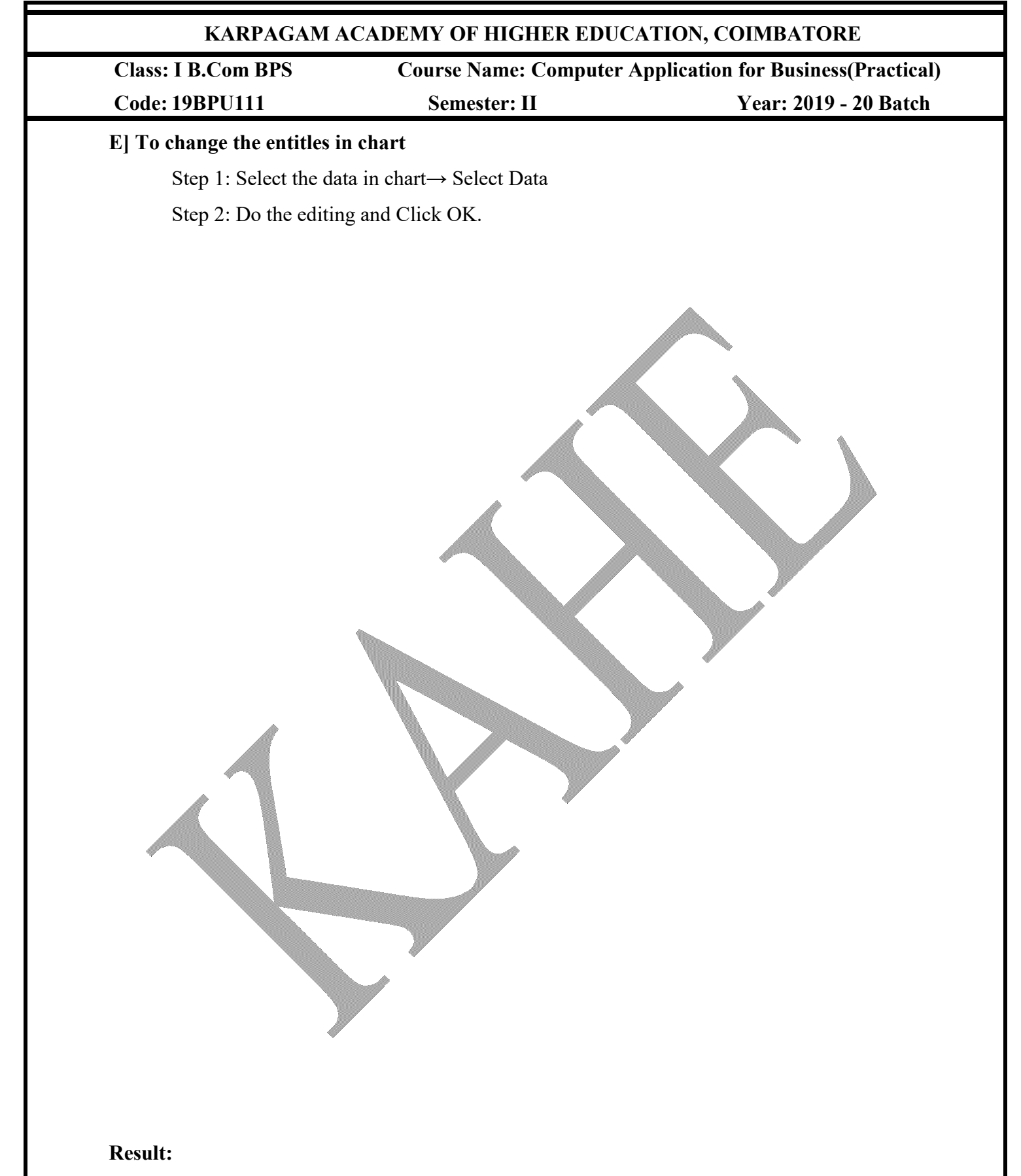

The above program is executed and output is verified.

**Class: I B.Com BPS** Code: 19BPU111

**Course Name: Computer Application for Business(Practical)** Semester: II

Year: 2019 - 20 Batch

**Output:** 

|       | Amplify Company Pvt. Ltd                           |        |          |            |         |  |  |  |  |  |
|-------|----------------------------------------------------|--------|----------|------------|---------|--|--|--|--|--|
|       | Product Name: Washing Machine April 2018-June 2018 |        |          |            |         |  |  |  |  |  |
|       | Product Life Cycle                                 |        |          |            |         |  |  |  |  |  |
| Month | Introduction                                       | Growth | Maturity | Saturation | Decline |  |  |  |  |  |
| 1     | 1000                                               |        |          |            |         |  |  |  |  |  |
| 2     | 1100                                               |        |          |            |         |  |  |  |  |  |
| 3     | 1200                                               |        |          |            |         |  |  |  |  |  |
| 4     |                                                    | 1300   |          |            |         |  |  |  |  |  |
| 5     |                                                    | 1500   |          |            |         |  |  |  |  |  |
| 6     |                                                    | 1700   |          |            | 1       |  |  |  |  |  |
| 7     |                                                    |        | 1900     |            |         |  |  |  |  |  |
| 8     |                                                    |        | 2000     |            |         |  |  |  |  |  |
| 9     |                                                    |        | 1800     |            |         |  |  |  |  |  |
| 10    |                                                    |        |          | 1600       |         |  |  |  |  |  |
| 11    |                                                    |        |          | 1200       |         |  |  |  |  |  |
| 12    |                                                    |        |          | 900        |         |  |  |  |  |  |
| 13    |                                                    |        |          |            | 850     |  |  |  |  |  |
| 14    |                                                    |        |          |            | 700     |  |  |  |  |  |
| 15    |                                                    |        |          |            | 500     |  |  |  |  |  |

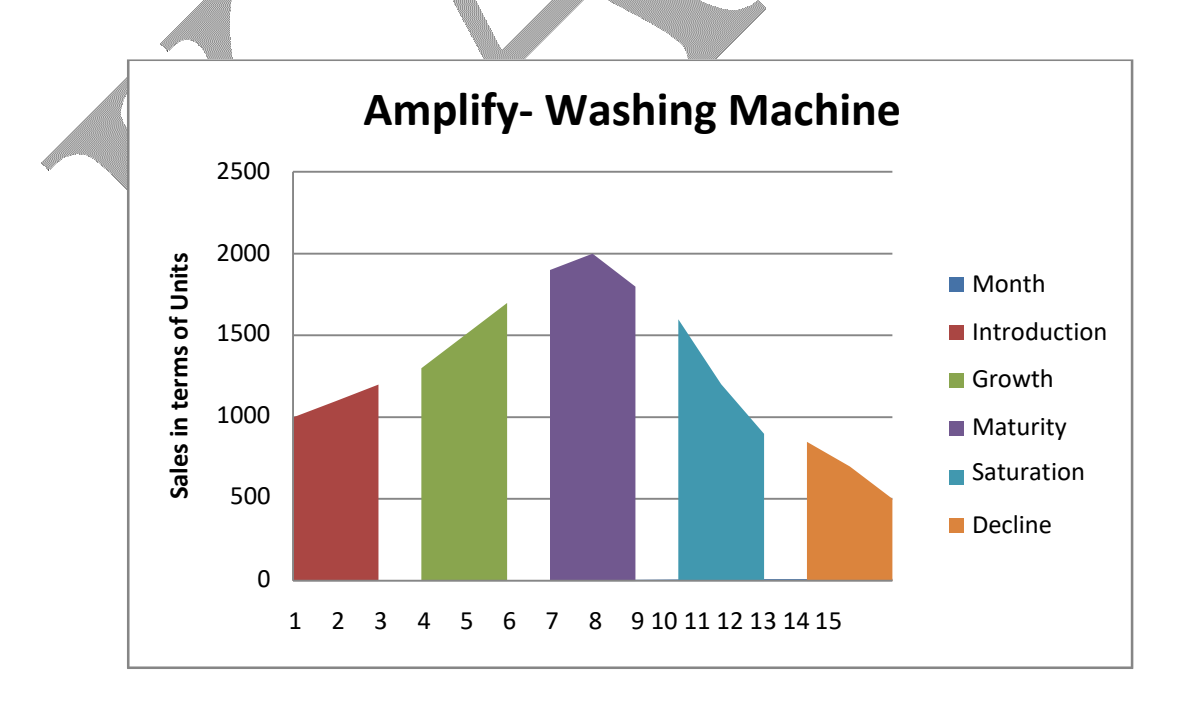

Prepared by Dr.V Gowtham Raaj, Assistant Professor, Dept. of Management, KAHE, CBE Page 3/3

#### Ex: No: 14

# PREPARE A PRESENTATION SLIDE FOR A MOBILE PHONE - USING COMPANY NAME & BRAND NAME

#### Aim

To design a presentation slide for a product mobile phone slide must include company name, brand name, type of product, special features price special offered.

#### A] To create a MS power point

Step 1: click the start button.

Step 2: Select the all program.

Step 3: Click the MS office.

Step 4: And select the MS power point.

#### B] To create a new slide

Step 1: Select the home menu

Step 2: And click the new slide option

Step 3: Many type of slide will be appear.

Step 4: Select a particular slide and click ok.

#### **C]** Animation

Step 1: Select the type of animation as you like.
Step 2: Select the customer animation option
Step 3: Select the things and effect in the style.
Step 4: And animation for all slides.
Step 5: Click ok.

#### D] Design

Step 1: Select the design option and select the design as you like

Step 2: And change the fonts as our style.

**Step 3:** Select the effects for each slide.

Step 4: Click Ok.

# E] Title of content

Step 1: Select the different type of slideStep 2: Type the features of your companyStep 3: Insert picture from clipart.Step 4: And click ok.

Output

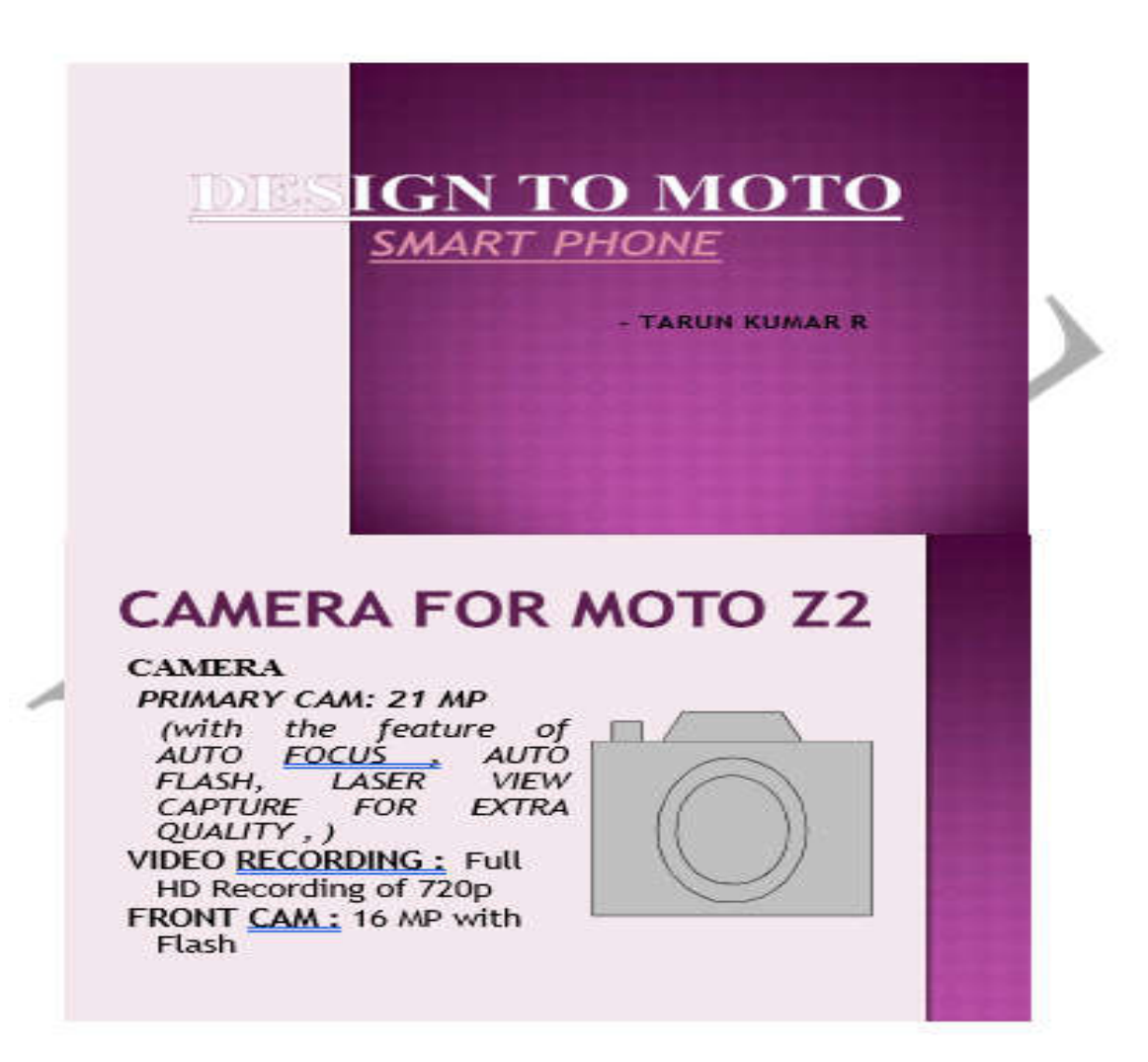

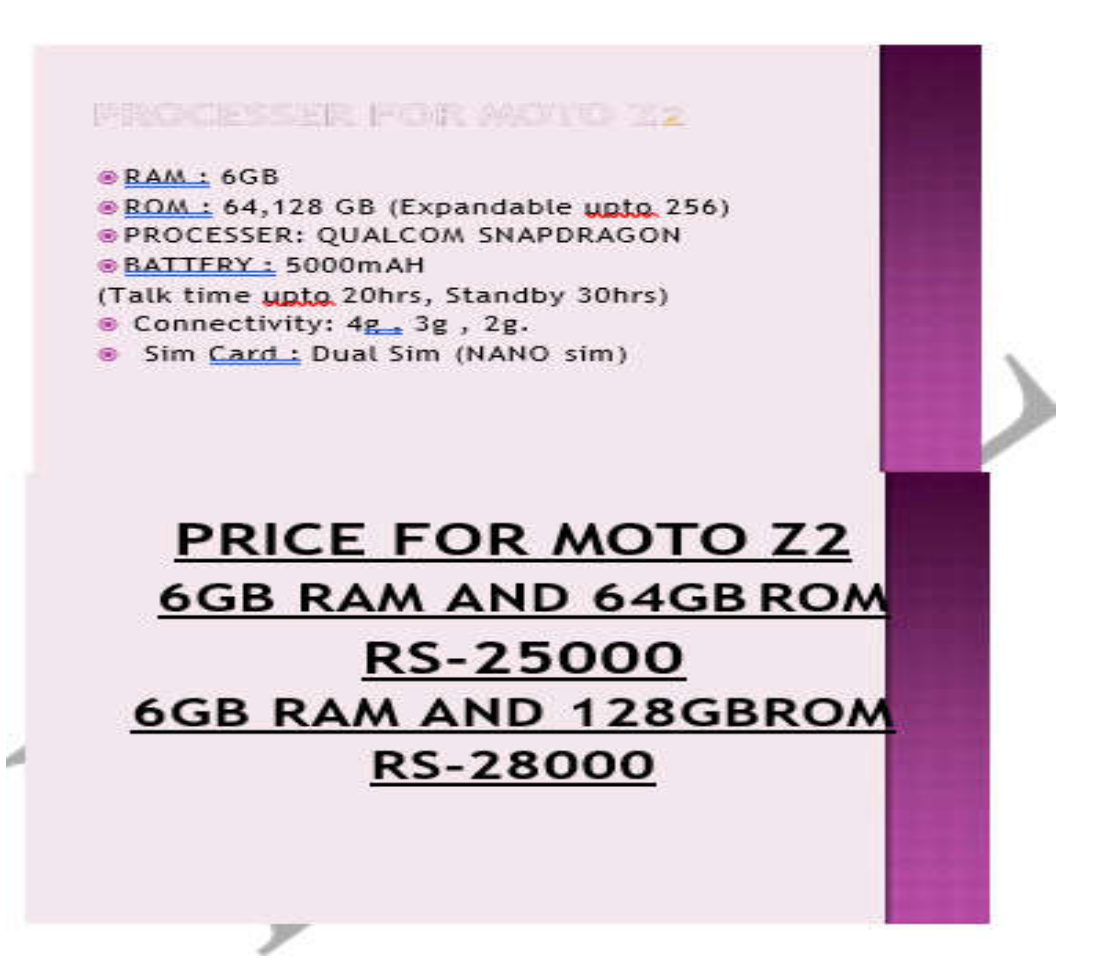